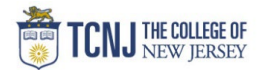

## Process Name: View POTOSSA Distribution List

| STEP |                                                                                                    | DETAIL                                                                                                    |
|------|----------------------------------------------------------------------------------------------------|----------------------------------------------------------------------------------------------------|
| 1    | Sign in to Oracle Cloud through <b>TCNJ Toda</b><br>Click <b>Company Single Sign-On</b><br><b>Username:</b> TCNJ login<br><b>Password:</b> your password<br>Click Home button in upper Right corner | ay app bar                                                                                                    |
|      | Navigation Option #1                                                                                                    |                                                                                                    |
| 2    | Click <b>Tools</b><br>from the scroll menu                                                                                                    | Procurement My Enterprise Tools Configuration Others                                                                                                    |
| 3    | Click the <b>Reports and Analytics</b> infotile                                                                                                    | Set Preferences Worklist Reports and Analytics Processes Collaboration Messaging                                                                                                    |
|      | Navigation Option #2                                                                                                    |                                                                                                    |
| 2    | Click the Menu icon to the left of the scree                                                                                                    |                                                                                                    |
| 3    | In the <b>Tools</b> section,<br>choose <b>Reports and Analytics</b>                                                                                                    | Tools   Set Preferences   Image: Worklist   Scheduled Processes   Image: Scheduled Processes   Image: Image: Im |

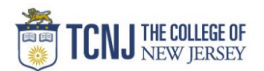

| 4 | Click Browse Catalog                                                                                                    | Ch ☆ P ♀ ↓ Browse Catalog                                                                                                    |
|---|----------------------------------------------------------------------------------------------------|----------------------------------------------------------------------------------------------------|
|   | Using the tree on the left, navigate<br>For a full list of Reports                                                                                                    | Location /Shared Folders/Custom/TCNJ/PPM - Projects & Grants                                                                                                    |
| 5 | Folders My Folders Shared Folders Common Content Customer Relationship Manage Financials Financials Functional Setup Higher Education Higher Education Higher Education Financials Forcurement Forcurement< | M       • 6ort forms A-Z       • Brow More Desids         TNN Budget vx Actual Cost by Task. Last North all-down capsality to be commitments detail. This report a not useful for Faulty Fund Projects witch have multiple tasks (hont age sources). This report can be takened to detain age profession or optical memory.         Image: TNN Budget vx Actual Cost by Task.       Design for the Cost of Cost Budget Cost and Cost of Cost and Cost of Cost Budget Cost and Cost of Cost Budget Cost and Cost of Cost Budget Cost and Cost of Cost Budget Cost and Cost of Cost Budget Cost and Cost of Cost Budget Cost Budget Cost B |

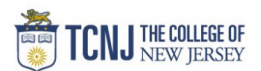

| Type All       Sort Name A-Z         TCNJ Budget vs Actual Cost by Task       Last M         This report displays the total project Budget, Commitm         be filtered by department, project manager, project type         Expand Open More         Click Task Number dropdovvn         Choose More/Search | Show More Details Modified 2/25/2022 9:14:13 PM nents, and Actuals by Project a e, or project number. | S<br>A<br>ar          |                                                         |                  |                   |
|----------------------------------------------------------------------------------------------------|----------------------------------------------------------------------------------------------------|-----------------------|---------------------------------------------------------|------------------|-------------------|
| TCNJ Budget vs Actual Cost by Task       Last M         Image: This report displays the total project Budget, Commitme be filtered by department, project manager, project type         Expand       Open         More Image: Click Task Number       dropdowyn         Choose More/Search       Department  | Modified 2/25/2022 9:14:13 PM<br>nents, and Actuals by Project a<br>e, or project number.             | A<br>ar               |                                                         |                  |                   |
| Click Task Number dropdown<br>Choose More/Search                                                                                                    |                                                                                                    |                       |                                                         |                  |                   |
| TCNJ THE COLLEGE OF<br>NEW JERSEY                                                                                                    | NJ Budget vs. Actual C                                                                                | Cost by Task          |                                                         |                  |                   |
| 4                                                                                                    |                                                                                                    |                       |                                                         |                  |                   |
| Project Owning Organization Name Project Manager Project Ty<br>(All Column Value ▼ (All Column Value ▼ (All Column Value ▼                                                                                                    | Type Project Number Task<br>umn Value ▼ (All Column Value ▼Se                                         | Number Project Status | Accounting Period Name<br>- V -Select Value- V Apply Re | Reset <b>v</b>   |                   |
| 4                                                                                                    |                                                                                                    | -1<br>]0              |                                                         |                  |                   |
| Project Type Project Organization Name Project Manager Project Number Project                                                                                                    | ject Name Proje                                                                                       | 1 er Planned          | I Finish Date Budget Cost Total Committed Co            | Cost Actual Cost | Available Balance |
| TCNJ_Capital_Project Athletics Operations DeMartino, Amanda ATHEQ. Athle                                                                                                    | letic Safety Equipment Active                                                                         | 1 6/30/209            | 99 10,006.06 0                                          | 0.00 0.00        | 10,006.06         |
| TCNJ_Capital_Project Athletics Operations DeMartino, Amanda ATHEQ. Athle                                                                                                    | letic Safety Equipment Active                                                                         | 1 v 6/30/209          | 99 0.00 1,800                                           | 0.00 4,764.60    | -6,564.60         |

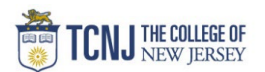

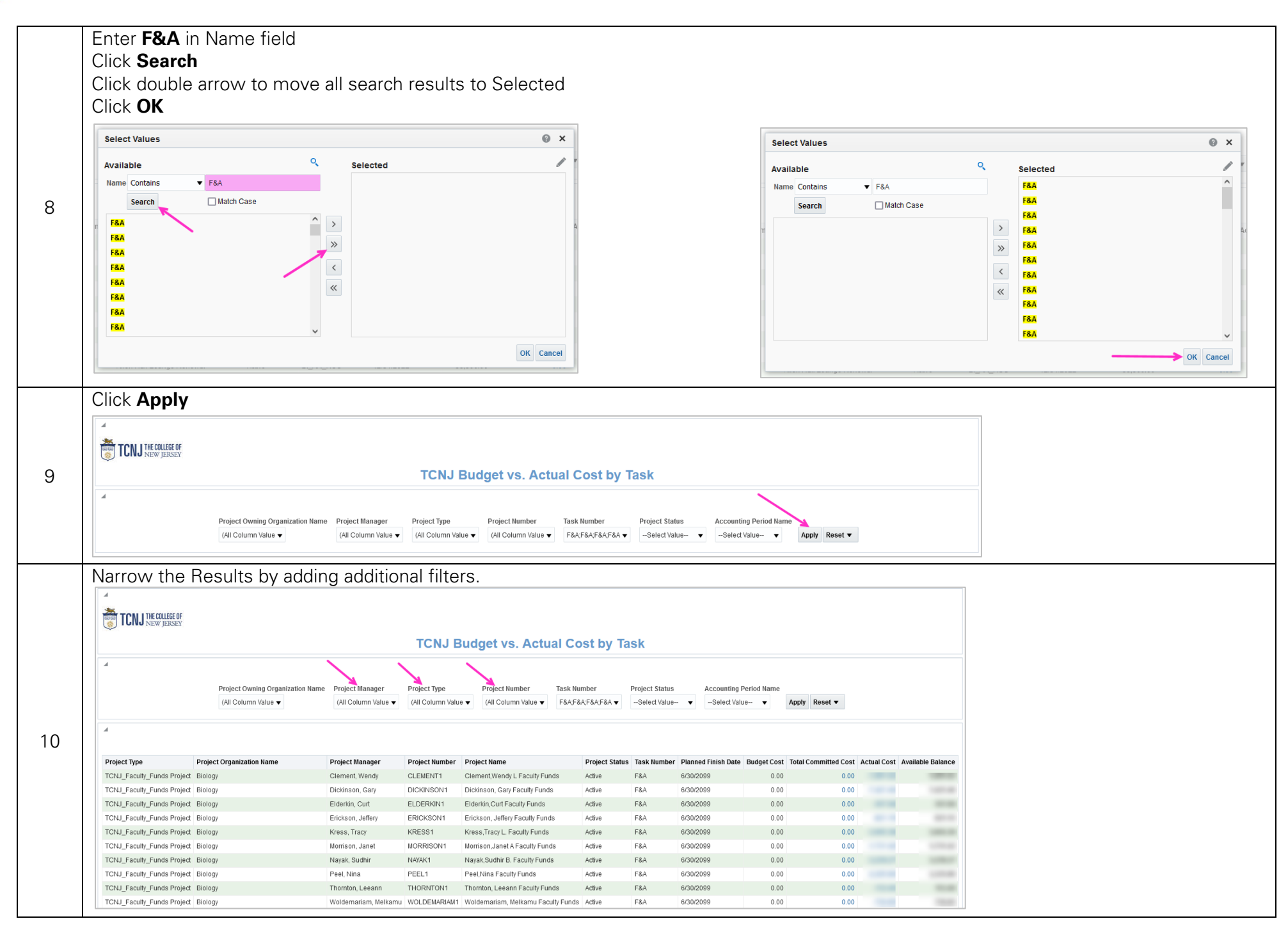

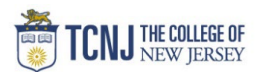

| Clic | k <b>Details</b>                               | Jost amount          |             |           |          |             |                  |                    |                      |                                   |                       |               |                    |            |            |        |
|------|------------------------------------------------|----------------------|-------------|-----------|----------|-------------|------------------|--------------------|----------------------|-----------------------------------|-----------------------|---------------|--------------------|------------|------------|--------|
|      | 2 4 40 4                                       |                      |             |           |          |             |                  |                    |                      |                                   |                       |               |                    |            |            |        |
| Date | Budget Cost                                    | Total Committed Cost | Actual Cost | Available | 1 001 62 |             |                  |                    |                      |                                   |                       |               |                    |            |            |        |
|      | 0.00                                           | 0.00                 | -7.4: 3     | Details   | 7 421 46 |             |                  |                    |                      |                                   |                       |               |                    |            |            |        |
|      | 0.00                                           | 0.00                 | -357.08     | 3         | 357.08   |             |                  |                    |                      |                                   |                       |               |                    |            |            |        |
|      | 0.00                                           | 0.00                 | -821.15     | Details   | 821.15   |             |                  |                    |                      |                                   |                       |               |                    |            |            |        |
|      | 0.00                                           | 0.00                 | -3 055 38   |           | 3 055 38 |             |                  |                    |                      |                                   |                       |               |                    |            |            |        |
|      |                                                |                      |             |           |          |             |                  |                    |                      |                                   |                       |               |                    |            |            |        |
| Emp  | oloyee Na                                      | me = Payroll         |             |           | TCNJ     | Budget v    | s Actual Co      | ost by Task        |                      |                                   |                       |               |                    |            | н          | iome   |
| Sup  | Supplier = Vendor Payment                      |                      |             |           | ТСЛЈ     | Budget vs A | ctual Cost by Ta | ask Drill - Costs  |                      |                                   |                       |               |                    |            |            |        |
|      | ick <b>Return</b> to go back to search results |                      |             |           | Proje    | ect Number  | Task Number      | Transaction Number | Transaction Source   | Expenditure Type                  | Expenditure Item Date | Employee Name | Supplier Invoice N | umber Cost | Expenditur | re Com |
| Clic |                                                |                      |             |           |          |             | F&A              | 22035              | TCNJ_Miscellaneous   | Faculty Funds Funding Transfer_FF | 12/10/2019            |               |                    | -495.      | .08        |        |
|      |                                                |                      |             |           |          |             | F&A              | 550031             | TCNJ_Miscellaneous   | Faculty Funds Funding Transfer_FF | 1/1/2021              |               |                    | -711.      | 51         |        |
|      |                                                |                      |             |           |          |             | F&A              | 906607             | TCNJ_Faculty Funding | Faculty Funds Funding Transfer_FF | 12/15/2021            |               |                    | -785.      | 03         |        |